# RK3399 IO 电源域配置说明

文档标识: RK-SM-YF-906

发布版本: V1.0.0

日期: 2021-05-15

文件密级:□绝密 □秘密 □内部资料 ■公开

#### 免责声明

本文档按"现状"提供, 瑞芯微电子股份有限公司("本公司", 下同)不对本文档的任何陈述、信息和内容的准确性、可靠性、完整性、适销性、特定目的性和非侵权性提供任何明示或暗示的声明或保证。本文档仅作为使用指导的参考。

由于产品版本升级或其他原因,本文档将可能在未经任何通知的情况下,不定期进行更新或修改。

## 商标声明

"Rockchip"、"瑞芯微"、"瑞芯"均为本公司的注册商标,归本公司所有。

本文档可能提及的其他所有注册商标或商标,由其各自拥有者所有。

### 版权所有 © 2021 瑞芯微电子股份有限公司

超越合理使用范畴,非经本公司书面许可,任何单位和个人不得擅自摘抄、复制本文档内容的部分或全部,并不得以任何形式传播。

### 瑞芯微电子股份有限公司

Rockchip Electronics Co., Ltd.

地址: 福建省福州市铜盘路软件园A区18号

网址: <u>www.rock-chips.com</u>

客户服务电话: +86-4007-700-590

客户服务传真: +86-591-83951833

客户服务邮箱: fae@rock-chips.com

## 前言

### 概述

主控电源域的IO电平要与对接外设芯片的IO电平保持一致,还要注意软件的电压配置要跟硬件的电压一致,否则,最坏的情况可能会导致IO的损坏。

本文主要描述了RK3399平台Linux SDK配置IO电源域的方法,旨在帮助开发者正确配置IO的电源域。

#### 产品版本

| 芯片名称   | 内核版本           |
|--------|----------------|
| RK3399 | Linux 4.4、4.19 |

本文档 (本指南) 主要适用于以下工程师:

- 技术支持工程师
- 软件开发工程师

### 修订记录

| 版本号    | 作者          | 修改日期       | 修改说明 |
|--------|-------------|------------|------|
| V1.0.0 | Caesar Wang | 2021-05-15 | 初始版本 |

### 目录

#### RK3399 IO 电源域配置说明

- 第一步: 获取硬件原理图并确认硬件电源的设计方案
- 第二步:查找对应的内核dts配置文件
- 第三步:修改内核dts的电源域配置节点pmu\_io\_domains
- 第四步: SDK查看当前固件电源域配置
- 第五步: 烧录固件后确认寄存器值是否正确

# 第一步: 获取硬件原理图并确认硬件电源的设计方案

本文以RK\_IND\_EVB\_RK3399\_LP4D200P232SD8\_V13\_20200615 EVB板为例进行介绍。

硬件原理图: RK\_IND\_EVB\_RK3399\_LP4D200P232SD8\_V13\_20200615.pdf

电源方案:从硬件原理图分析, **EVB板RK\_IND\_EVB\_RK3399\_LP4D200P232SD8\_V13\_20200615**是带 PMU (RK809-3) 方案。

# 第二步:查找对应的内核dts配置文件

由第一步可知,该EVB板的硬件电源设计是带PMU方案的,对应的内核dts配置文件位于: arch/arm64/boot/dts/rockchip/rk3399-evb-ind.dtsi (本文讨论的方案)

# 第三步:修改内核dts的电源域配置节点pmu\_io\_domains

| &io_dom | ains {                                             |                           |
|---------|----------------------------------------------------|---------------------------|
|         | <pre>status = "okay";</pre>                        |                           |
|         |                                                    |                           |
|         | $bt656-supply = \langle \&vcc_3v0 \rangle;$        | /* bt656_gpio2ab_ms */    |
|         | audio-supply = <&vcca_1v8>;                        | /* audio_gpio3d4a_ms */   |
|         | <pre>sdmmc-supply = &lt;&amp;vccio_sd&gt;;</pre>   | /* sdmmc_gpio4b_ms */     |
|         | <pre>gpio1830-supply = &lt;&amp;vcc_3v0&gt;;</pre> | /* gpio1833_gpio4cd_ms */ |
| };      |                                                    |                           |
|         |                                                    |                           |
| &pmu_io | _domains {                                         |                           |
|         | status = " <mark>okay</mark> ";                    |                           |
|         | <pre>pmu1830-supply = &lt;&amp;vcc_1v8&gt;;</pre>  |                           |
| };      |                                                    |                           |
|         |                                                    |                           |

PMUIO2配置的电源域为VCC\_1V8\_S3(即1.8v)。

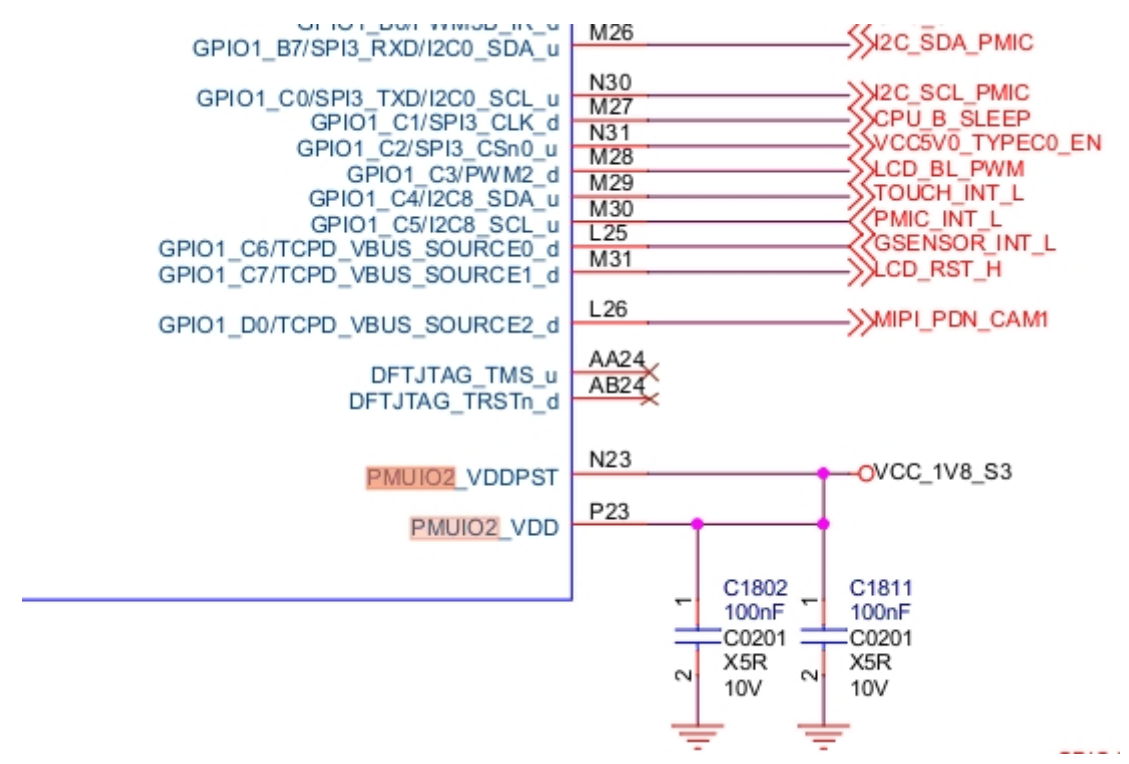

其中bt656-supply对应硬件原理图上是APIO2\_VDD, audio-supply对应硬件原理图上是APIO5\_VDD, gpio1830-supply对应硬件原理图上是APIO4\_VDD.

# 第四步: SDK查看当前固件电源域配置

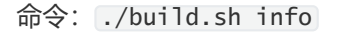

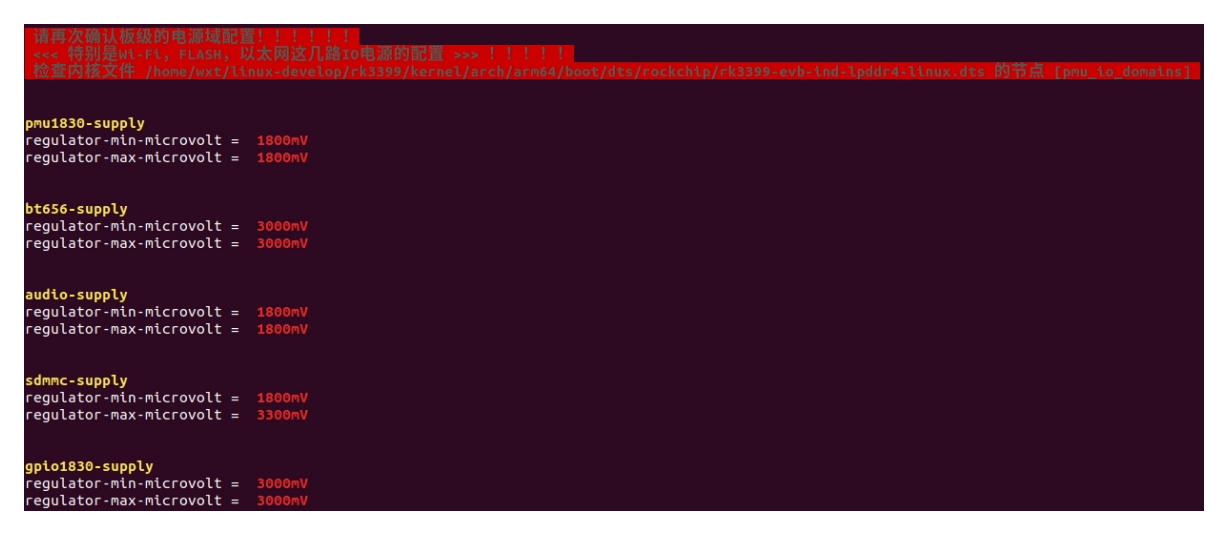

# 第五步: 烧录固件后确认寄存器值是否正确

以**RK3399**芯片为例,根据手册获取PMU\_SOC\_CON0寄存器 (0xFF320180)和 GRF\_IO\_VSEL寄存器 (0xFF77E640)说明如下:

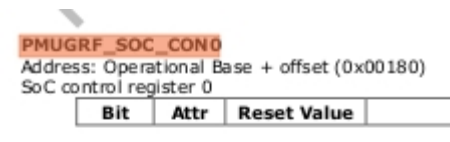

Description

Copyright 2016 @ FuZhou Rockchip Electronics Co., Ltd.

#### RK3399 TRM

| Bit   | Attr     | Reset Value                             | Description                                |
|-------|----------|-----------------------------------------|--------------------------------------------|
|       |          |                                         | write_enable                               |
|       |          |                                         | bit0~15 write enable                       |
|       |          |                                         | When bit 16=1, bit 0 can be written by     |
|       |          |                                         | software .                                 |
|       |          |                                         | When bit 16=0, bit 0 cannot be written by  |
|       |          |                                         | software;                                  |
|       |          |                                         | When bit 17=1, bit 1 can be written by     |
| 31:16 | RW       | 0x0000                                  | software .                                 |
|       |          |                                         | When bit 17=0, bit 1 cannot be written by  |
|       |          |                                         | software;                                  |
|       |          |                                         |                                            |
|       |          | When bit 31=1, bit 15 can be written by |                                            |
|       |          |                                         | software .                                 |
|       |          |                                         | When bit 31=0, bit 15 cannot be written by |
|       | L        |                                         | software;                                  |
| 15:10 | RO       | 0x0                                     | reserved                                   |
|       |          |                                         | pmu1830_vol                                |
|       |          |                                         | pmu IO 1.8v/3.0v select.                   |
| 9     | RW       | 0x1                                     | 0: 3.0v ;                                  |
|       |          |                                         | 1: 1.8v ;                                  |
|       | <u> </u> |                                         |                                            |
|       |          |                                         | pmu1830_volsel                             |
| 8 RW  |          |                                         | pmu GPIOI 1.8v/3.0v control source select. |
|       | 0×1      | 0: controlled by IO_GPIO0B1 ;           |                                            |
|       |          |                                         | 1: controlled by                           |
|       |          | <b>0</b>                                | PMUGRF.SOC_CON0.pmu1830_vol                |
| 7     | RO       | 0×0                                     | reserved                                   |

476

-

| Bit   | Attr | Reset Value | Description                                                                                                    |
|-------|------|-------------|----------------------------------------------------------------------------------------------------|
| 31:16 | RW   | 0×0000      | <pre>write_enable<br/>bit0~15 write enable<br/>When bit 16=1, bit 0 can be written by<br/>software .<br/>When bit 16=0, bit 0 cannot be written by<br/>software;<br/>When bit 17=1, bit 1 can be written by<br/>software .<br/>When bit 17=0, bit 1 cannot be written by<br/>software;<br/><br/>When bit 31=1, bit 15 can be written by<br/>software .<br/>When bit 31=0, bit 15 cannot be written by<br/>software;</pre> |
| 15:4  | RO   | 0x0         | reserved                                                                                                    |
| 3     | RW   | 0×0         | gpio1833_gpio4cd_ms                                                                                                    |
| 2     | RW   | 0×0         | sdmmc_gpio4b_ms                                                                                                    |
|       | RW   | 0×0         | a udio_gpio 3d4a_ms                                                                                                    |
|       |      | 0.0         | bt656_gpio2ab_ms                                                                                                    |

# io -r -4 0xff320180
ff320180: 00000300
# io -r -4 0xff77e640
ff77e640: 0000002